## ขั้นตอนการกรอกใบสมัครเข้ารับการฝึกอบรม โครงการฝึกอบรมเสริมหลักสูตรนักบริหารระดับสูง (ส.นบส.) ประจำปีงบประมาณ พ.ศ. ๒๕๖๒ รุ่นที่ ๑๒

## <u>คำแนะนำก่อนการกรอกใบสมัคร</u>

- โปรดเตรียมข้อมูลดังต่อไปนี้ เพื่อใช้ในการลงทะเบียนผู้สมัคร
  - ๑.๑ หมายเลขบัตรประชาชน ๑๓ หลัก
  - ๑.๒ คำนำหน้าชื่อ ชื่อ-สกุล ภาษาไทยและภาษาอังกฤษ
  - ๑.๓ วัน เดือน ปีเกิด
  - ๑.๔ ที่อยู่ที่สามารถติดต่อได้
  - ๑.๕ อีเมล์ที่สามารถใช้ในการติดต่อได้ (เพื่อใช้ในการส่ง Link สำหรับการทำแบบประเมินออนไลน์)
- ๒. โปรดเตรียมข้อมูล เพื่อใช้สำหรับการกรอกใบสมัครและใช้เป็นเอกสารประกอบการพิจารณาคุณสมบัติ ดังนี้
  ๒.๑ ทะเบียนประวัติ ก.พ. ๗
  - ๒.๒ คำสั่งแต่งตั้งที่ให้ดำรงตำแหน่งปัจจุบัน
  - ๒.๓ คำสั่งแต่งตั้งรักษาราชการ (กรณีที่เคยรักษาการในตำแหน่งประเภทอำนวยการ)
  - ๒.๔ โครงสร้างของหน่วยงานระดับกรม / กระทรวง ในปีปัจจุบัน
  - ๒.๕ โครงสร้างของหน่วยงานระดับกรม / กระทรวง ในปีที่นับระยะเวลารักษาราชการในตำแหน่งประเภท อำนวยการ
  - ๒.๖ ประกาศนียบัตรหรือหนังสือรับรองการสำเร็จการฝึกอบรมตามหลักสูตรที่กำหนดเป็นคุณสมบัติของผู้สมัคร
- ๓. เมื่อท่านกรอกข้อมูลการสมัครผ่านระบบฯ ครบถ้วนแล้ว โปรดจัดพิมพ์ใบสมัครและนำใบสมัครพร้อมทั้ง
  เอกสารหลักฐานที่ยืนยันการมีคุณสมบัติครบถ้วนตามหลักเกณฑ์ที่กำหนด เสนอแก่ผู้บังคับบัญชา (หัวหน้า
  ส่วนราชการ) เพื่อพิจารณาลงนามให้ความเห็นชอบในการสมัคร

ทั้งนี้ สำนักงาน ก.พ. จะพิจารณาเฉพาะผู้สมัครที่มีคุณสมบัติครบถ้วนตามเอกสารที่ส่วนราชการต้นสังกัด (ระดับกรม) ส่งมาให้สำนักงาน ก.พ. <u>ภายในวันที่ปิดรับสมัคร (วันที่ ๓๐ สิงหาคม ๒๕๖๒ ในเวลาราชการ)</u> เท่านั้น

> สอบถามปัญหาการลงทะเบียนได้ที่ ศูนย์เทคโนโลยีสารสนเทศและการสื่อสาร สำนักงาน ก.พ. เบอร์ติดต่อ ๐ ๒๕๔๗ ๑๐๘๐

## <u>ขั้นตอนการกรอกใบสมัคร</u>

- ๑. เข้าเว็บไซต์ระบบลงทะเบียนกลาง <u>https://register.ocsc.go.th/registration/ses12</u> เพื่อลงทะเบียน โดย ดำเนินการตามคำแนะนำ (ควรจด username และ password ไว้ด้วย)
  - ๑.๑ คลิกที่ "รายการหลักสูตร" แล้วคลิกที่ "รายละเอียด" ของโครงการฝึกอบรมเสริมหลักสูตรนักบริหาร
    ระดับสูง (ส.นบส.) รุ่นที่ ๑๒ เพื่อดูคำแนะนำโดยละเอียดในการลงทะเบียนและการกรอกใบสมัคร
    ๑.๒ คลิกที่ "Register" (มุมบนด้านขวาของหน้าจอ) และกรอกข้อมูลทั่วไป จากนั้นคลิกที่ปุ่ม "Create new
    - account" ด้านล่างเพื่อบันทึกข้อมูลลงในระบบ (ถ้ากรอกข้อมูลครบ ระบบจะ log in อัตโนมัติ)
- ๒. ที่เมนู "รายการหลักสูตร" คลิกที่ "สมัคร" เพื่อสมัครเข้าสู่การกรอกข้อมูลการสมัครเข้าฝึกอบรม
- .<sub>๓.</sub> กรอกรหัสผ่าน "<mark>ses2562</mark>" ลงในช่องรหัสผ่าน แล้วคลิกปุ่ม "Submit"
- ๙. กรอกข้อมูลทั้งหมด ๖ ส่วน ประกอบด้วย ๑) ข้อมูลทั่วไป ๒) ข้อมูลภาษาอังกฤษ ๓) ประวัติการรับราชการ
  ๙) การฝึกอบรมและทักษะที่จำเป็นสำหรับนักบริหาร ๕) แบบแสดงเจตจำนง และ ๖) เอกสารประกอบ การพิจารณา (โปรดกรอกข้อมูลให้ครบถ้วน ถูกต้องตามความจริง เนื่องจากเป็นข้อมูลสำคัญในการพิจารณา คัดเลือก)
  - ๔.๑ กรอกข้อมูลเพิ่มเติมสำหรับสมัครโครงการฝึกอบรมเสริมหลักสูตรนักบริหารระดับสูง (ส.นบส.) รุ่นที่ ๑๒
    ๔.๒ ในส่วนที่ ๓) ประวัติการรับราชการ ในหัวข้อ <u>ประวัติการดำรงตำแหน่ง</u> และ <u>ประวัติการศึกษาสูงสุด</u>
    ให้คลิกที่ปุ่ม "Add" สำหรับกรอกข้อมูล และเมื่อกรอกข้อมูลครบ คลิกที่ปุ่ม "Create" เพื่อบันทึกข้อมูล
- ๕. เมื่อกรอกข้อมูลครบทั้ง ๖ ส่วน เรียบร้อยแล้ว ให้คลิกที่ปุ่ม "บันทึกรายการ" ด้านล่าง เพื่อบันทึกข้อมูล ทั้งหมดลงในระบบลงทะเบียนกลาง
- ๖. หลังจากคลิกที่ปุ่ม "Submit" ระบบจะแสดงข้อความ "ขอบคุณสำหรับการลงทะเบียน (--โครงการ ฝึกอบรมเสริมหลักสูตรนักบริหารระดับสูง (ส.นบส.)--)" เป็นอันเสร็จสิ้นการสมัคร
- ๗. ท่านสามารถแก้ไขประวัติข้อมูลการสมัครได้ โดยคลิกที่ "REG\_ID"
- ส. พิมพ์ใบสมัคร ตามวันที่แจ้งในระบบ

## <u>วิธีการจัดพิมพ์ใบสมัคร</u>

- ๑. Log in เข้าระบบลงทะเบียนกลาง กรอก Username และ Password ที่สร้างไว้ตอนเปิดบัญชี และคลิกปุ่ม
  "Log in" เพื่อเข้าสู่ระบบ
- ๒. คลิกที่ "ประวัติหลักสูตร" (มุมขวาด้านบนของหน้าจอ) จะแสดงรายการหลักสูตรที่ผู้สมัครเคยลงทะเบียนไว้
  คลิกที่ "พิมพ์ใบสมัคร" ระบบจะแสดงข้อมูลผู้สมัครในรูปแบบของไฟล์ PDF โดยท่านสามารถจัดพิมพ์หรือบันทึก ไฟล์ไว้ได้

สอบถามปัญหาการลงทะเบียนได้ที่ ศูนย์เทคโนโลยีสารสนเทศและการสื่อสาร สำนักงาน ก.พ. เบอร์ติดต่อ ๐ ๒๕๔๗ ๑๐๘๐